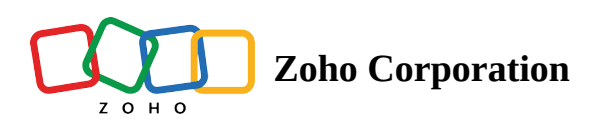

## Signature

The Signature question type enables the respondents to add their names and signature as responses. You can put the signature by using your mouse or touchpad. Make sure it stays inside the box.

In the following example, the signature question is used to ask the customers to leave an e-signature in the survey and later use it to send personalized goodies to the winners of the contest.

## Signature question sample:

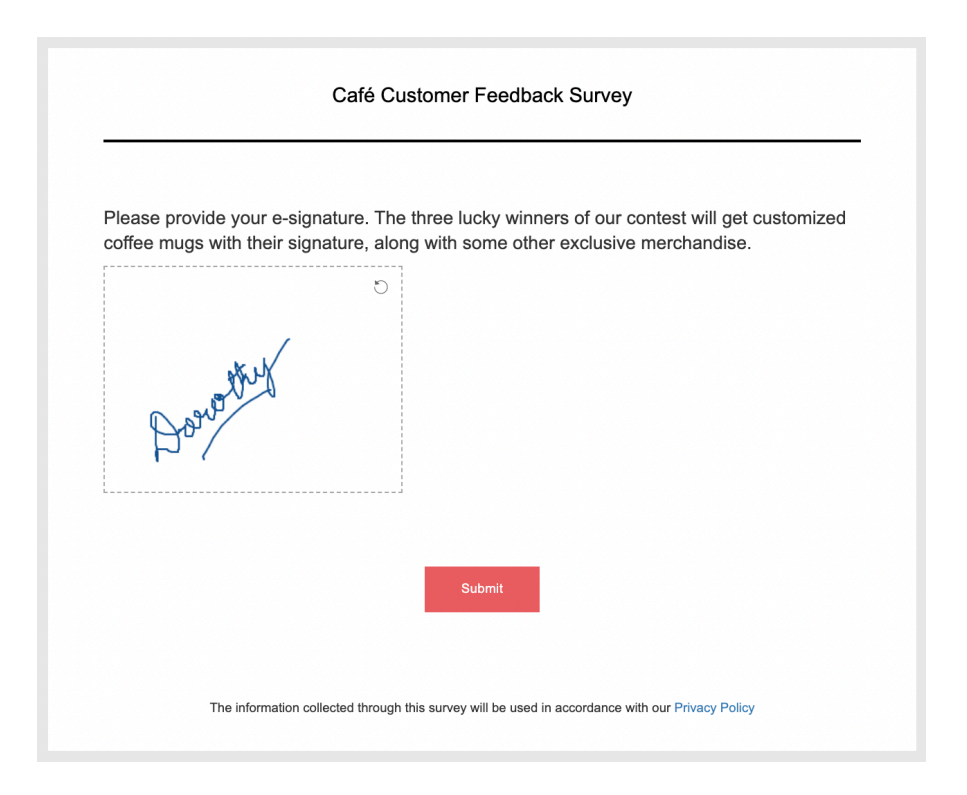

## To add a signature question in your survey:

1. Click **Signature** in the question types listed on the left pane. You can also drag and drop the question type to the builder.

| Question                     | Insert Variable 👻 |
|------------------------------|-------------------|
|                              |                   |
|                              |                   |
|                              |                   |
|                              |                   |
|                              | 65535             |
| Make this question mandatory |                   |
|                              |                   |
| - Advanced options           |                   |
| Ask for respondent's name    |                   |
| Question hint                |                   |
|                              |                   |
|                              |                   |
|                              |                   |
|                              |                   |
|                              |                   |
|                              |                   |
|                              |                   |
|                              |                   |
|                              |                   |
|                              |                   |
| CANCEL                       | SAVE              |

- 2. In the *Question* box, type your question.
  - If you want to mark the question mandatory, select the *Make this question mandatory* checkbox.
  - If you want to make changes to the default *Error message* text that displays, edit the content in the text box.
  - If you want to pipe in custom variables or variables from previous questions and customize the follow-up questions, click *Insert Variable* right above the *Question* box, and select the variable you want to use from the list. Read more on <u>Piping</u>.
- 3. To know what more you can do with the question, click **Advanced options**. You can perform the following actions:
  - If you want to ask for the respondent's name along with the signature, select the *Ask for respondent's name* checkbox.
  - **Question hint** is used to add hints to your question and help your respondents get a clear idea of what your questions are all about. This feature is optional and is available only for certain types of questions.

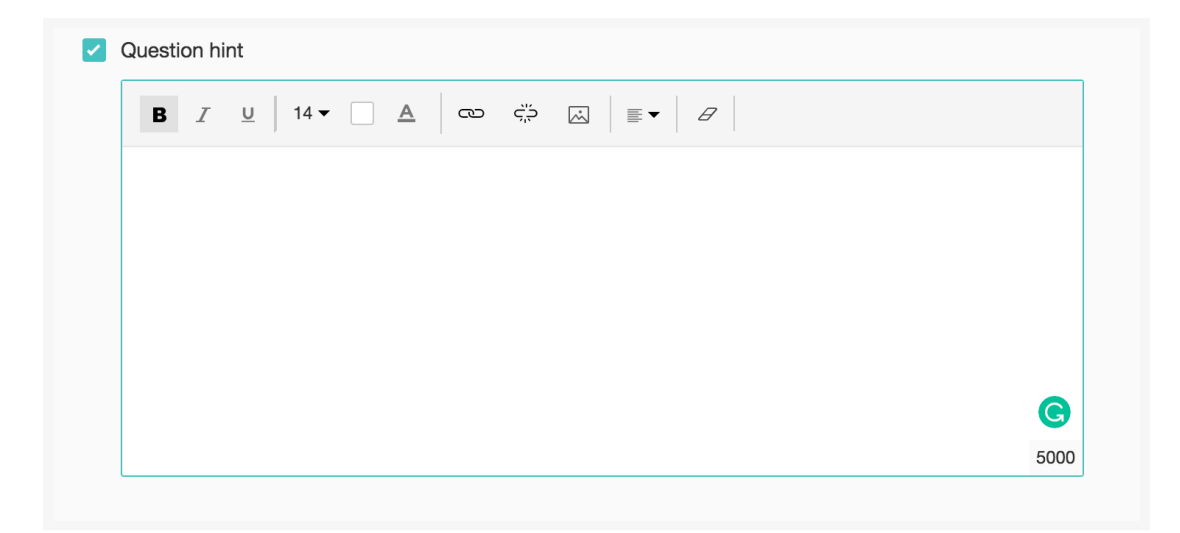

- 4. Switch to the *Display Logic* tab to add a logic condition to the question.
- 5. To save the changes, click **Save**.
- 6. To discard the changes, click **Cancel**.